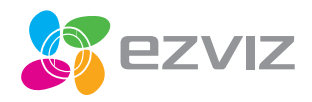

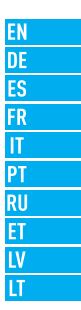

## Quick Start Guide

COPYRIGHT O2016 Hangzhou Hikvision Digital Technology Co., Ltd. or its subsidiaries. ALL RIGHTS RESERVED.

About this Manual

The Manual includes instructions for using and managing the product. Pictures, charts, images and all other information hereinafter are for description and explanation only. The information contained in the Manual is subject to change, without notice, due to firmware updates or other reasons. Please find the latest version in the **EZVIZ**<sup>IM</sup> website [http://www.exi/clife.com].

Any and all information, including, among others, wordings, pictures, graphs are the properties of Hangzhou Hikvision Digital Technology Co., Ltd. or its subsidiaries (hereinafter referred to te "Hikvision"). This user manual (hereinafter referred to te "the Manual") cannot be reproduced, changed, translated, or distributed, partially or wholly, by any means, without the prior written permission of Hikvision. Unless otherwise stipulated, Hikvision does not make any warranties, guarantees or representations, express or implied, regarding to the Manual.

Trademarks Acknowledgement

EZVIZ<sup>M</sup>. S<sup>M</sup> and other Hikvision's trademarks and logos are the properties of Hikvision in various jurisdictions. Other trademarks and logos mentioned below are the properties of their respective owners.

Legal Disclaimer

TO THE MAXIMUM EXTENT PERMITTED BY APPLICABLE LAW, THE PRODUCT DESCRIBED. WITH ITS HARDWARE, SOFTWARE AND FIRMWARE, IS PROVIDED "AS IS", WITH ALL FAULTS AND ERRORS, AND HIKVISION MAKES NO WARRANTIES, EXPRESS OR IMPLIED. INCLUDING WITHOUT LIMITATION, MERCHANTABILITY, SATISFACTORY QUALITY, FITNESS FOR A PARTICULAR PURPOSE, AND NON-INFRINGEMENT OF THIRD PARTY. IN NO EVENT WILL HIKVISION, ITS DIRECTORS, OFFICARES, EMPLOYES, OR AGENTS BE LABLE TO YOU FOR ANY SPECIAL, CONSEQUENTIAL, INCIDENTAL, OR INDIRECT DAMAGES, INCLUDING, AMONG OTHERS, DAMAGES FOR LOSS OF BUSINESS PROFITS, BUSINESS INTERRUPTION, OR LOSS OF DATA OR DOCUMENTATION, IN CONNECTION WITH THE USE OF THIS PRODUCT, EVEN IF HIKVISION HAS DER AMOYED OF THE POSSIBILITY OF SUCH DAMAGES.

TO THE MAXIMUM EXTENT PERMITTED BY APPLICABLE LAW, IN NO EVENT SHALL HIKVISION'S TOTAL LIABILITY FOR ALL DAMAGES EXCEED THE PURCHASE PRICE THE PRODUCT. HKNISION does not undertake any liability for personal injury or property damage, as the result of product interruption or service termination cause by: al improper installation or usage other than as requested; b) the protection of national or public interests; c) Force Majeure; d) yourself or the third party, including not limitation, using any third party's products, software, applications; and among others.

REGARDING TO THE PRODUCT WITH INTERNET ACCESS, THE USE OF PRODUCT SHALL BE WHOLLY AT YOUR OWN RISKS. HIKVISION SHALL NOT TAKE ANY RESPONSIBILITES FOR ABNORMAL OPERATION, PRIVACY LEAKAGE OR OTHER DAMAGES RESULTING FROM CYBER ATTACK, HACKER ATTACK, VIRIS, INSPECTION, OR OTHER INTERNET SECURITY RISKS; HOWEVER, HIKVISION WILL PROVIDE TIMELY TECHNICAL SUPPORT IF REQUIRED.

The purpose of the Products is to provide an adequate warning in the event of illegal encroachment in certain area; however, the proper installation of the Products will not eliminate, but only reduce, that accidents will not occur or that there will be no personal injury or property loss as a result. You are highly recommended to raise your vigilance and strengthen the safety awareness in the daily life.

SURVEILLANCE LWWS VARY BY JURISDICTION. PLEASE CHECK ALL RELEVANT LAWS IN YOUR JURISDICTION BEFORE USING THIS PRODUCT IN ORDER TO ENSURE THAT YOUR USE CONFORMS TO THE APPLICABLE LAW. YOU FUTHER AGREE THAT THIS PRODUCT IS OUTY FOR CIVIL USE, AND HIXVISION SHALL NOT BE LIABLE IN THE EVENT THAT THIS PRODUCT IS OUTY FOR CIVIL USE, AND HIXVISION SHALL NOT BE LIABLE IN THE EVENT THAT THIS PRODUCT IS OUTY FOR CIVIL USE, AND HIXVISION SHALL NOT BE LIABLE IN THE EVENT THAT THIS PRODUCT IS OUTY ROUTY ALL REATIMENT, SAFETY EQUIPMENT OR OTHER SITUATIONS WHERE THE PRODUCT FAILURE COULD LEAD TO DEATH OR PERSIONAL INJURY, OR WEAPON OF MASS DESTRUCTION, CHEMINCAL AND BIOLOGICAL WEAPON, NUCLEAR EXPLOSION, AND ANY UNSAFE NUCLEAR EVERGY USES OR ANTI-HUMANITY USAGES. YOU SHOLLD UNDERTAKE ALL RESPONSIBILITES FOR LOSSES OR DAMAGES RESULTING FROM THE ABOVE USAGES WHATSDEVER.

IN THE EVENT OF ANY CONFLICTS BETWEEN THE ABOVE AND THE APPLICABLE LAW, THE LATER PREVAILS.

## **Regulatory Information**

This device complies with Part 15 of the FCC Rules. Operation is subject to the following two conditions:

(1) This device may not cause harmful interference, and

(2) This device must accept any interference received, including interference that may cause undesired operation.

Please take attention that changes or modification not expressly approved by the party responsible for compliance could void the user's authority to operate the equipment.

Note: This product has been tested and found to comply with the limits for a Class B digital device, pursuant to Part 15 of the FCC Rules. These limits are designed to provide reasonable protection against harmful interference in a residential installation. This product generates, uses, and can radiate radio frequency energy and, if not installed and used in accordance with the instructions, may cause harmful interference to radio communications. However, there is no guarantee that interference will not occur in a particular installation. If this product dees cause harmful interference to radio television reception, which can be determined by turning the equipment off and on, the user is encouraged to try to correct the interference by one or more of the following measures:

-Reorient or relocate the receiving antenna.

-Increase the separation between the equipment and receiver.

—Connect the equipment into an outlet on a circuit different from that to which the receiver is connected.

-Consult the dealer or an experienced radio/TV technician for help.

# CE

#### EU Conformity Statement

This product and - if applicable - the supplied accessories too are marked with "CE" and comply therefore with the applicable harmonized European standards listed under the EMC Directive 2004/108/EC, the RoHS Directive 2011/65/EU.

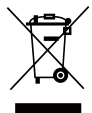

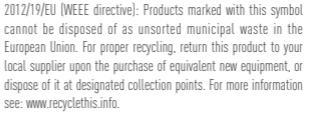

2006/66/EC (battery directive): This product contains a battery that cannot be disposed of as unsorted municipal waste in the European Union. See the product documentation for specific battery information. The battery is marked with this symbol, which may include lettering to indicate cadmium [Cd], lead (Pb), or mercury [Hg]. For proper recycling, return the battery to your supplier or to a designated collection point. For more information see: www.recyclethis.info.

EAC

Импортер-поставщик в России: ЗАО "Хиквижн" Импортер-поставщик в Республике Беларусь: ООО "Торговый дом "ABAHT-TEXHO"

## Operations

#### Step 1 Battery Installation

 Open the detector's battery cover according to the arrow in the figure below.

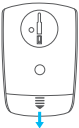

2. Pull out the insulation sheet from the battery slot.

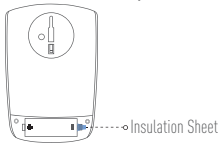

3. Replace the battery cover.

#### Step 2 Adding T1 to Internet Alarm Hub

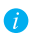

T1 should be used cooperating with an Internet Alarm Hub (such as A1, should be purchased separately).

- Option 1 (Recommended) Adding by EZVIZ App
  - 1. Installing the EZVIZ App
    - Connect your mobile phone to Wi-Fi.
    - Download and install the EZVIZ app by searching "EZVIZ" in App Store (iOS version) and Google Play<sup>™</sup> (Android version).
    - Start the app and register for an EZVIZ user account.

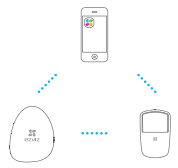

2. Adding T1

Log in the EZVIZ app and scan the device QR code to add it to the Internet Alarm Hub.

- Option 2 Adding by Operating Internet Alarm Hub.
  - Enable the "Adding Detectors Mode" of your Internet Alarm Hub. Refer to Quick Start Guide of your Internet Alarm Hub for details.
  - Take T1 close to the Internet Alarm Hub (within 50cm) and press the button on the back of T1 to send the adding request.

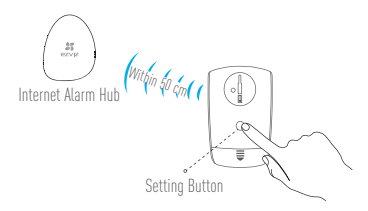

The Internet Alarm Hub issues a voice prompt of the device type and serial No. indicating T1 is added.

#### Step 3 Installing T1

 Selecting the Installation Position You are recommended to install the detector at a corner of living room. Make sure the detector is 1.8m to 2.5m away from the ground.

The detection range is shown in the two figures on the right side.

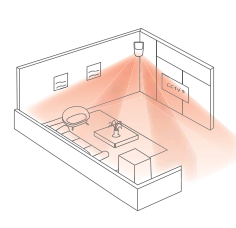

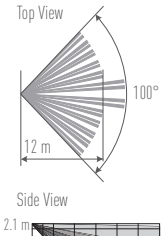

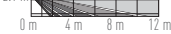

| Detecting Range | Installation Height | Tilt Angle | Pet Immune   |
|-----------------|---------------------|------------|--------------|
| 6x6 m           | 2.1 m               | 18°        | Х            |
| 8x8 m           | 2.1 m               | 13°        | Х            |
| 10x10 m         | 2.1 m               | 8°         | Х            |
| 12x12 m         | 2.1 m               | 0°         | $\checkmark$ |

Installation Suggestions

 If you have a pet at home, the detector should be installed parallel with the installation surface and meet the following requirements.

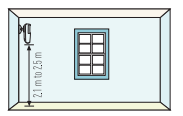

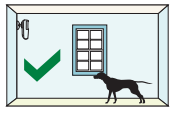

 The detector should be 2.1m to The pet's weight should be less

 2.5m away from the ground.
 than 25 kg (55 lb) .

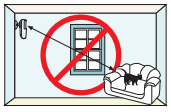

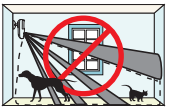

False alarm may be triggered False alarm may be triggered if when your pet climbes up onto you have several pets. the couch and fridge.

#### 2. Installing the Base

Fix the base on the selected position with the foam sticker or the screws.

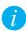

Make sure the installation surface is flat and clean.

#### Fixing by Foam Sticker

- Paste the foam sticker onto the back of the base.
- Stick the base to the installation surface.

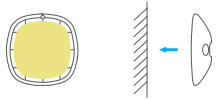

Fixing by Screws

- Drill two screw holes according to the base.
- Align the holes on the base with the drilled holes.
- Push the screws into the screw holes to secure the base with wall.

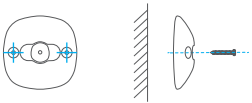

Installing the Detector

 Fix the angle bar to the base by pushing the bar into the hole on the base.

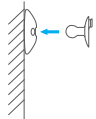

2) Align the groove on the T1 with the hook on the angle bar. 3) Hook the T1 to the angle bar and pull down the T1 to secure it.

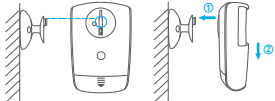

4) Adjust the detection angle as desired.

4. Testing (Optional)

You can test the detection angle after the installation. Hold down the Setting Button on the back of T1 for 3 seconds to switch T1 to the Testing mode. Walk in the detection area to trigger the alarm.

T1 automatically returns to the normal mode after 2 minutes.

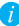

See page 73-77 for maintenance and appedix information.

## Betrieb

#### Schritt 1 Einsetzen der Batterie

 Öffnen Sie die Batterieabdeckung des Melders wie durch den Pfeil in der Abbildung angedeutet.

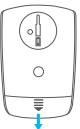

2. Ziehen Sie die Isolierfolie vom Batteriefach ab.

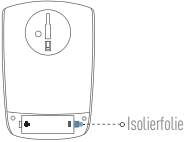

3. Bringen Sie die Batterieabdeckung wieder an.

#### Schritt 2 Hinzufügen des T1 zum Internet-Alarm-Hub

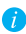

Der T1 sollte in Verbindung mit einem Internet-Alarm-Hub (z. B. A1; separat zu erwerben) benutzt werden.

- Option 1 (empfohlen) Hinzufügen per EZVIZ App 🏼 🎥

DE

- 1. EZVIS App installieren
  - Smartphone mit dem Wi-Fi-Netz verbinden.
  - Laden Sie die EZVISZ App herunter und installieren Sie sie. indem Sie "EZVIZ" im App Store (iOS-Version) oder bei Google Play<sup>™</sup> (Android-Version) suchen.
  - Die App starten und ein EZVIZ-Anwenderkonto erstellen.

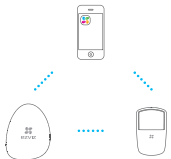

T1 hinzufügen

Melden Sie sich bei der EZVIZ App an und scannen Sie den QR-Code des Geräts, um es zum Internet-Alarm-Hub hinzuzufügen.

- Option 2 Hinzufügen mittels Internet-Alarm-Hub
  - Aktivieren Sie den "Adding Detectors"-Modus am Internet-Alarm-Hub. Einzelheiten enthält die Schnellstartanleitung zum Internet-Alarm-Hub.
  - Bringen Sie den T1 in die N\u00e4he des Internet-Alarm-Hub (weniger als 50 cm) und dr\u00fccken Sie dann die Taste auf der R\u00fcckseite des T1, um die Verbindung herzustellen.

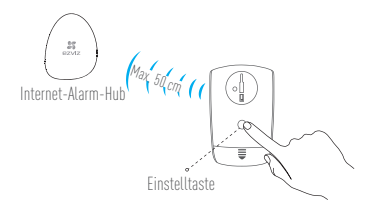

 Der Internet-Alarm-Hub gibt eine Voice Guide-Bestätigung bezüglich Meldertyp und Seriennummer aus. Damit ist der Melder hinzugefügt.

#### Schritt 3 Installieren des T1

Montageort wählen

Der Melder sollte vorzugsweise in der Ecke des Wohnzimmers installiert werden. Achten Sie darauf, den Melder in 1,8 - 2,5 m Höhe anzubringen.

Die beiden Abbildungen rechts veranschaulichen den Detektionsbereich.

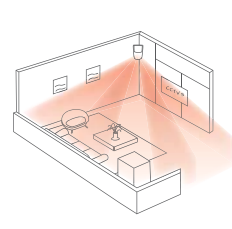

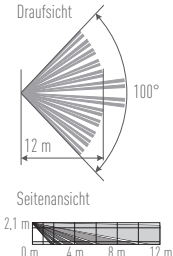

#### Installationsvorschläge

| Detektionsbereich | Montagehöhe | Neigungs-<br>winkel | Kleintieremp-<br>findlichkeit |
|-------------------|-------------|---------------------|-------------------------------|
| 6x6 m             | 2,1 m       | 18°                 | Х                             |
| 8x8 m             | 2,1 m       | 13°                 | Х                             |
| 10x10 m           | 2,1 m       | 8°                  | Х                             |
| 12x12 m           | 2,1 m       | 0°                  | $\checkmark$                  |

Falls Sie ein Haustier haben, sollte der Melder parallel zur Montagefläche angebracht werden und folgende Anforderungen erfüllen:

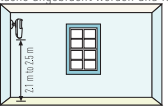

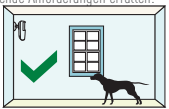

Achten Sie darauf, den Melder in 2,1 m Das Gewicht des Haustiers sollte bis 2.5 m Höhe anzubringen.

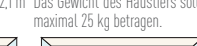

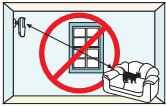

Falls Ihr Haustier auf die Couch Fehlalarm kann auch ausgelöst oder den Kühlschrank klettert, werden, wenn Sie mehrere Hauskann Fehlalarm ausgelöst wer- tieren haben. den.

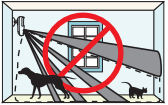

#### Montage des Sockels

Befestigen Sie den Sockel mit Hilfe des Schaumstoffaufklebers oder der Schrauben an der gewünschten Stelle.

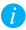

Achten Sie darauf, dass die Montageoberfläche flach und sauber ist.

#### Montage mittels Schaumstoffaufkleber

- Bringen Sie den Schaumstoffaufkleber an der Sockelrückseite an.
- Kleben Sie den Sockel auf die Montageoberfläche.

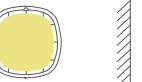

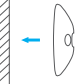

Montage mittels Schrauben

- Bohren Sie die Befestigungslöcher für den Sockel.
- Richten Sie die Löcher im Sockel mit den Bohrlöchern aus.
- Befestigen Sie den Sockel mit Hilfe der Schrauben an der Wand.

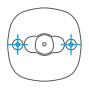

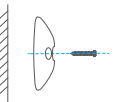

- 3. Montage des Melders
  - Bringen Sie das Winkelstück am Sockel an, indem Sie es in die entsprechende Aussparung im Sockel drücken.

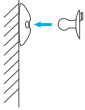

- Richten Sie die Kerbe am T1 mit der Markierung mit der Markierung am Winkelstück aus.
- Haken Sie den T1 in das Winkelstück ein und drücken Sie ihn nach unten, um ihn zu fixieren.

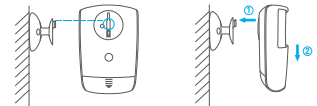

4. Stellen Sie den gewünschten Detektionswinkel ein.

4. Test (optional)

Sie können den Detektionswinkel nach erfolgter Montage testen. Dazu drücken und halten Sie die Einstelltaste auf der Rückseite des T1 für drei Sekunden, um das Gerät in den Testmodus zu bringen. Bewegen Sie sich nun im Detektionsbereich, um einen Alarm auszulösen. Der 11 kehrt nach zwei Minuten im Testmodus automatisch wieder in den normalen Betriebszustand zurück.

i

Siehe Seite 73-77 für Instandhaltungs- und Anhangsinformationen.

### Funciones

### Paso 1: instalación de la batería

 Abra la cubierta de la batería del detector, como indica la flecha de la figura siguiente. ES

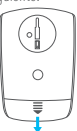

Extraiga la hoja de aislamiento de la ranura de la batería.

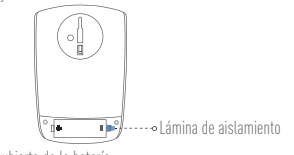

3. Sustituya la cubierta de la batería.

#### Paso 2: añadir el T1 a la central de alarmas por Internet

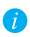

El T1 debe utilizarse junto con la central de alarmas por Internet (al iqual que el A1, se compra por separado).

#### Opción 1 (Recomendada) Adición mediante la aplicación EZVIZ 🎎

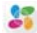

- 1. Instalación de la aplicación EZVIZ
  - Conecte el teléfono móvil a la red Wi-Fi
  - Descárguese e instale la aplicación EZVIZ buscando "EZVIZ" en la App Store (versión iOS) y en Google Play<sup>™</sup> (versión Android).
  - Inicie la aplicación y registrese para obtener una cuenta de usuario de F7VI7

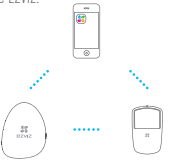

2 Adición del T1

Inicie sesión en la aplicación EZVIZ y escanee el código QR del dispositivo para agregarlo a la central de alarmas por Internet.

 Opción 2 Adición mediante la central de alarmas por Internet en funcionamiento

ES

- Active el modo de adición de detectores en la central de alarmas por Internet. Consulte la Guía de inicio rápido del centro de alarmas por Internet para obtener información.
- Acerque el T1 a la central de alarmas por Internet (en un área de 50 cm) y pulse el botón ubicado en la parte posterior del dispositivo para enviar la solicitud de adición.

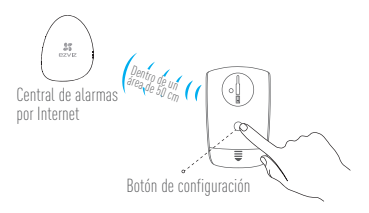

 La central de alarmas por Internet emitirá un aviso de voz sobre el tipo de dispositivo y el número de serie, lo que indica que el T1 se ha añadido.

#### Paso 3: instalación del T1

 Selección de la posición de instalación Es recomendable instalar el detector en la esquina de la sala de estar. Asegúrese de que el detector esté a una distancia de entre 1,8 y 2,5 m del suelo.

El rango de detección se muestra en las dos figuras de la derecha.

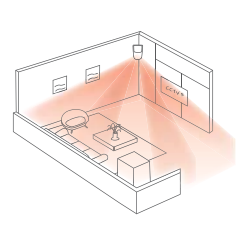

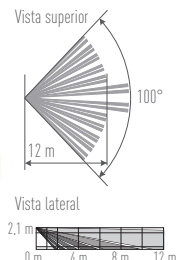

#### Sugerencias de instalación

| -                     |                          |                          |                      |
|-----------------------|--------------------------|--------------------------|----------------------|
| Rango de<br>detección | Altura de<br>instalación | Ángulo de<br>inclinación | Inmune a<br>mascotas |
| 6x6 m                 | 2,1 m                    | 18°                      | Х                    |
| 8x8 m                 | 2,1 m                    | 13°                      | Х                    |
| 10x10 m               | 2,1 m                    | 8°                       | Х                    |
| 12x12 m               | 2,1 m                    | 0°                       | $\checkmark$         |

Si tiene una mascota en casa, el detector tendría que instalarse de forma paralela a la superficie de instalación y cumplir los siguientes requisitos.

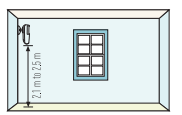

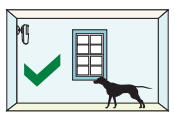

El detector debe estar de 2,1 m a El peso de la mascota debe ser 2.5 m del suelo.

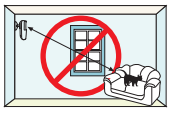

inferior a 25 kg (55 lb).

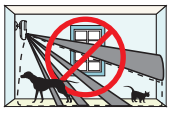

Puede activarse una falsa alarma. Puede activarse una falsa alarma cuando su mascota se suba al si tiene varias mascotas. sofá o al frigorífico.

2. Instalación de la base

Fije la base en la selección que desee con el adhesivo de espuma o los tornillos.

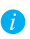

Asegúrese de que la superficie de instalación sea lista y esté limpia.

#### Fijación del adhesivo de espuma

- Pegue el adhesivo de espuma en la parte trasera de la base.
- Pegue la base a la superficie de instalación.

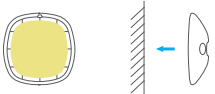

Fijación con tornillos

- Perfore dos orificios para tornillos en función de la base.
- Alinee los agujeros de la base con los orificios perforados.
- Introduzca los tornillos en los orificios para asegurar la base a la pared.

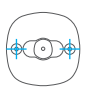

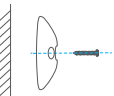

Instalación del detector

 Fije la barra angular a la pase introduciéndola en el orificio de la base.

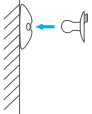

2) Alinee la ranura del T1 con en gancho de la barra angular.

 Enganche el T1 a la barra angular y presione el T1 para asegurarlo.

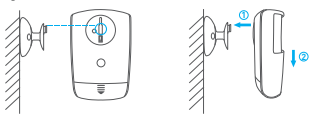

4) Ajuste el ángulo de detección como desee.

4. Prueba (opcional)

Puede probar el ángulo de detección tras la instalación. Mantenga presionado el botón de Configuración en la parte trasera del 11 durante 3 segundos para cambiarlo al modo de Prueba. Camine por la zona de detección para activar la alarma. El 11 cambiará automáticamente al modo normal después de 2 minutos.

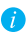

Consulte las páginas 73-77 para obtener información sobre el mantenimiento y ver el apéndice.

## Fonctionnement

### Étape 1 - Installation de la batterie

 Ouvrez le compartiment de la batterie dans le sens de la flèche indiqué dans la figure ci-dessous.

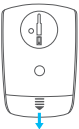

2. Retirez la feuille isolante du compartiment de la batterie.

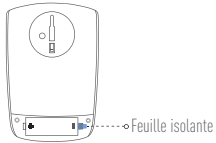

3. Remettez le couvercle du compartiment de la batterie en place.

#### Étape 2 - Ajout dU T1 au concentrateur d'alarme Internet

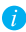

Il convient d'utiliser le T1 conjointement au concentrateur d'alarme Internet (tel qu'un A1, vendu séparément).

#### Option 1 (Recommandée) Ajout par l'application EZVIZ 💒

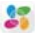

FR

- 1. Installation de l'application EZVIZ
  - Raccordez votre téléphone portable au réseau Wi-Fi.
  - Téléchargez l'application EZVIZ en recherchant « EZVIZ » dans L'App Store (version iOS) ou sur Google Play<sup>™M</sup> (version Android), nuis installez-la.
  - Démarrez l'application et ouvrez un compte d'utilisateur EZVIZ.

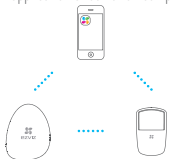

2. Aiout de T1

Ouvrez une session dans l'application EZVIZ et scannez le code QR de l'appareil pour l'ajouter au concentrateur d'alarme Internet.

- Option 2 Ajout au concentrateur d'alarme Internet
  - Activez le mode Ajout de détecteurs de votre concentrateur d'alarme Internet. Pour plus de précisions sur le fonctionnement de votre concentrateur d'alarme Internet, reportez-vous au Guide de prise en main.
  - Placez le T1 à proximité du concentrateur d'alarme Internet (50 cm maxi) puis appuyez sur le bouton situé au dos pour transmettre la demande d'ajout.

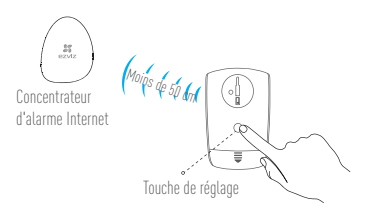

 Le concentrateur d'alarme Internet émet un message vocal indiquant que le type de matériel et le n° de série, signalant que le T1 a été ajouté.

### Étape 3 - Installation du T1

 Sélection de l'emplacement Il est conseillé d'installer le détecteur dans l'angle du salon. FR Le détecteur doit être placé à 1,8-2,5 m au-dessus du sol. La plage de détection est indiquée par les deux chiffres sur la droite.

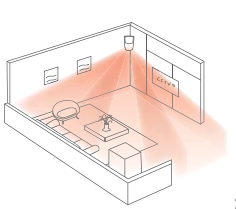

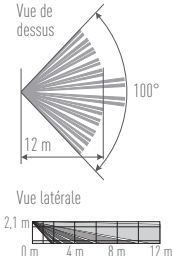

| Plage de<br>détection | Hauteur<br>d'installation | Angle<br>d'inclinaison | Immunité aux<br>animaux domestiques |
|-----------------------|---------------------------|------------------------|-------------------------------------|
| 6x6 m                 | 2,1 m                     | 18°                    | Х                                   |
| 8x8 m                 | 2,1 m                     | 13°                    | Х                                   |
| 10x10 m               | 2,1 m                     | 8°                     | Х                                   |
| 12x12 m               | 2,1 m                     | 0°                     | $\checkmark$                        |

Si vous avez un animal domestique, le détecteur doit être monté parallèlement à la surface d'installation et satisfaire aux exigences suivantes.

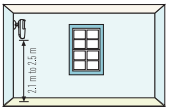

sol de 2.1 à 2.6 mètres

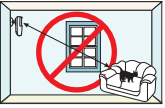

Le détecteur doit être éloigné du Le poids de l'animal domestique doit être inférieur à 25 ko.

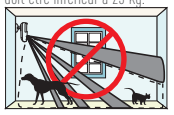

domestique peut déclencher une de fausse alerte. fausse alerte.

Lorsqu'il monte sur le canapé ou La présence de plusieurs sur un réfrigérateur, votre animal animaux domestiques est source

Installation du socle

Fixez le socle à l'emplacement choisi au moyen du patin adhésif en mousse ou des vis.

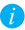

La surface d'installation doit être plate et propre.

#### Fixation au moyen du patin en mousse

- Collez le patin adhésif en mousse au dos du socle.
- Collez le socle sur la surface d'installation.

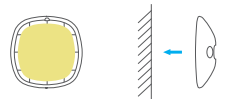

Fixation au moyen de vis

- Percez deux trous de même écartement que ceux du socle.
- Faites coïncider ceux du socle avec ceux que vous avez percés.
- Insérez les vis pour fixer le socle au mur.

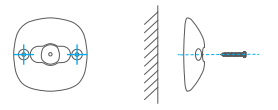

3. Installation du détecteur

 Fixez l'équerre au socle en l'enfonçant dans l'ouverture prévue à cet effet.

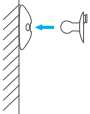

2) Faites coïncider la rainure du T1 avec le crochet de l'équerre.

3) Suspendez le T1 à l'équerre et appuyez sur le T1 pour la fixer.

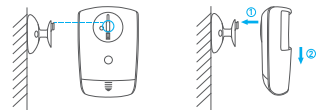

4) Réglez l'angle de détection selon vos besoins.

4. Test (facultatif)

Après l'installation, vous pouvez tester l'angle de détection. Maintenez le bouton de réglage au dos du 11 enfoncé pendant 3 secondes pour activer ou désactiver le mode test. Vous pouvez alors entrer dans la zone de détection pour déclencher l'alarme. La 11 repasse automatiquement en mode normal au bout de 2 minutes.

Reportez-vous aux pages 73 à 77 pour obtenir des informations annexes et relatives à la maintenance.

## Funzionamento

#### Punto 1 Installare la batteria

 Aprire il coperchio batteria del rilevatore secondo la direzione della freccia nella figura sottostante.

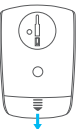

2. Estrarre l'inserto isolante dallo slot della batteria.

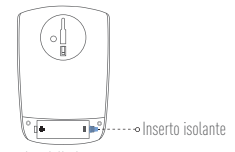

11

3. Reinstallare il coperchio della batteria.

#### Passo 2 Aggiungere T1 all'hub per gli allarmi via internet

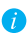

T1 deve essere utilizzato in abbinamento a un hub per gli allarmi via Internet (ad esempio un A1, da acquistare separatamente).

#### Opzione 1 (consigliata) Aggiunta di App EZVIZ

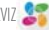

- Installare l'app EZVIZ
  - Collegare il telefono cellulare alla Wi-Fi.
  - Scaricare e installare l'app EZVIZ ricercando "EZVIZ" nell'App Store (versione iOS) o in Google Play<sup>™</sup> (versione Android).
  - Awiare l'app e registrare un account utente EZVIZ.

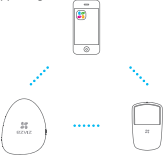

Aggiungere il T1

Accedere all'app EZVIZ e leggere il QR code del dispositivo per aqqiungerlo all'hub per oli allarmi via Internet.

- Passo 2 Aggiungere all'hub per gli allarmi via internet
  - Attivare la modalità di aggiunta rivelatori "Adding Detectors Mode" dell'hub per gli allarmi via internet. Fare riferimento alla Guida rapida dell'hub per gli allarmi via internet per i dettagli.
  - Awicinare T1 l'hub per gli allarmi via Internet (entro un raggio di 50 cm) e premere il pulsante sul retro del T1 per inviare la richiesta di aggiunta.

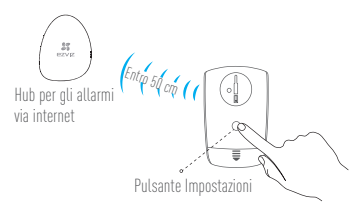

 L'hub per gli allarmi via Internet conferma l'aggiunta del T1 con un messaggio vocale in cui specifica il tipo e il numero di serie del dispositivo.
### Passo 3 Installazione del T1

 Scegliere la posizione di montaggio Si consiglia di installare il rilevatore in un angolo del salotto. Assicurarsi che il rivelatore sia a 1,8 m - 2,5 m dal suolo. Il campo di rilevazione è mostrato nelle due figure sul lato destro.

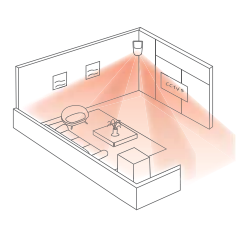

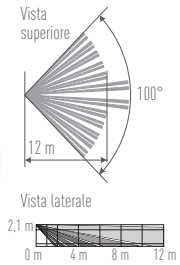

|   | ~    |        |        |         |            |   |
|---|------|--------|--------|---------|------------|---|
| • | Sugo | jerime | nti pe | r l'ins | tallazione | 3 |

| Area di<br>copertura | Altezza di<br>montaggio | Angolo<br>inclinazione | lmmunità agli animali<br>domestici |
|----------------------|-------------------------|------------------------|------------------------------------|
| 6x6 m                | 2,1 m                   | 18°                    | χ <mark>iī</mark>                  |
| 8x8 m                | 2,1 m                   | 13°                    | Х                                  |
| 10x10 m              | 2,1 m                   | 8°                     | Х                                  |
| 12x12 m              | 2,1 m                   | 0°                     | $\checkmark$                       |

Se avete un animale domestico in casa, il rilevatore deve essere installato parallelo alla superficie di installazione e soddisfare i sequenti requisiti.

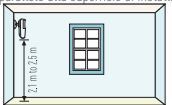

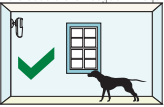

Il rilevatore deve trovarsi a 2,1m Il peso dell'animale deve essere - 2.5 m dal suolo.

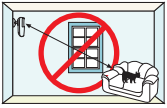

Se l'animale sale sul divano o Anche la presenza di più animali sul frigorifero potrebbe causare domestici potrebbe causare falsi un falso allarme allarmi

inferiore a 25 kg.

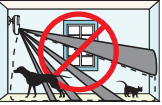

#### 2. Installare la base

Fissare la base sulla posizione desiderata con l'adesivo gommato o le viti.

Assicurarsi che la superficie di montaggio sia piana e pulita.

#### Fissare l'adesivo gommato

- Incollare l'adesivo gommato sul retro della base.
- Applicare la base alla superficie di montaggio.

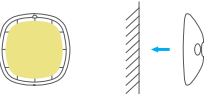

Fissaggio tramite viti

- Praticare due fori per le viti facendo riferimento alla base.
- Allineare i fori sulla base con i fori praticati.
- Inserire le viti nei fori per fissare la base alla parete.

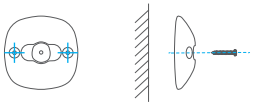

Installare il rivelatore

1) Fissare la staffa orientabile alla base inserendola nel foro sulla base.

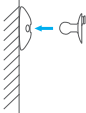

IT

- 2) Allineare la scanalatura su T1 con il gancio della staffa orientabile.
- 3) Agganciare T1 alla staffa orientabile e spingere verso il basso T1 per fissarlo.

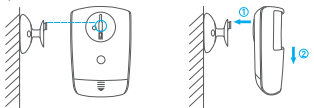

4) Regolare l'angolazione di rilevazione come necessario.

Collaudo (opzionale)

Dopo l'installazione, è possibile verificare l'angolo di rilevazione. Mantenere premuto il pulsante Impostazione sul retro di T1 per 3 secondi per selezionare la modalità di test. Camminare nell'area di rilevamento per far scattare l'allarme.

T1 torna automaticamente in modalità normale dopo 2 minuti.

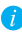

Vedere pagina 73-77 per informazioni sulla manutenzione e le appendici.

# Operações

# Passo 1 Instalação da bateria

 Abra a tampa do compartimento da bateria do detetor na direção da seta da figura abaixo.

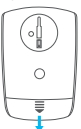

 Puxe a chapa isoladora para fora da ranhura do compartimento da bateria.

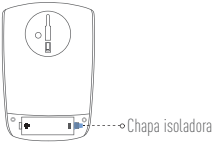

3. Volte a colocar a tampa do compartimento da bateria.

### Passo 2 Adição do T1 ao hub de alarme de Internet

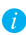

O T1 deve ser utilizado com um hub de alarme de Internet (como o A1, deve ser comprado em separado).

Opção 1 (Recomendado) Adição através da aplicação EZVIZ 🄱

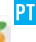

- 1. Instalação da aplicação EZVIZ
  - Ligue o telemóvel à rede Wi-Fi.
  - Transfira e instale a aplicação EZVIZ pesquisando "EZVIZ" na App Store (versão iOS) e no Google Play<sup>™</sup> (versão Android).
  - Inicie a aplicação e registe-se para ter uma conta de utilizador EZVIZ.

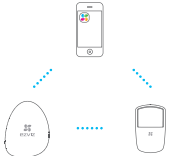

2. Adição do T1

Inicie sessão na aplicação EZVIZ e digitalize o código QR do dispositivo para adicioná-lo ao hub de alarme de Internet.

- Opção 2 Adição através da operação do hub de alarme de Internet
  - Ative o "Modo de adição de detetores" do seu hub de alarme de Internet. Consulte o Manual de iniciação rápida do hub de alarme de Internet para obter mais informações.
  - Aproxime o T1 do hub de alarme de Internet (numa distância até 50 cm) e prima o botão na parte de trás do T1 para enviar o pedido de adição.

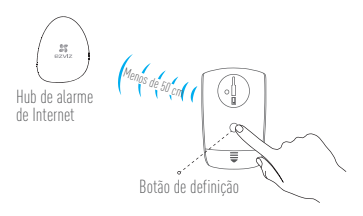

 O hub de alarme de Internet emite um comando de voz com o tipo e o n.º de série do dispositivo, indicando que o T1 foi adicionado.

### Passo 3 Instalação do T1

 Seleção da posição de instalação Recomendamos que o detetor seja instalado num canto da sala de estar. Certifique-se de que o detetor fica a 1,8 m – 2,5 m de distância do chão.

O raio de deteção está ilustrado nas duas figuras à direita.

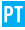

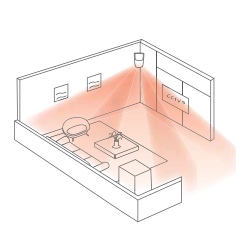

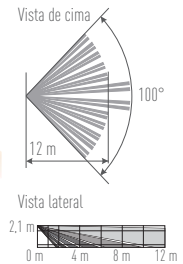

Sugestões de instalação

| Raio de<br>deteção | Altura de<br>instalação | Ângulo de<br>inclinação | lmunidade a<br>animais de estimação |
|--------------------|-------------------------|-------------------------|-------------------------------------|
| 6 x 6 m            | 2,1 m                   | 18°                     | Х                                   |
| 8 x 8 m            | 2,1 m                   | 13°                     | Х                                   |
| 10 x 10 m          | 2,1 m                   | 8°                      | Х                                   |
| 12 x 12 m          | 2,1 m                   | 0°                      | $\checkmark$                        |

Caso tenha um animal de estimação em casa, deve instalar o detetor naralelamente à superfície de instalação e cumprir os sequintes requisitos.

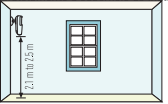

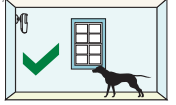

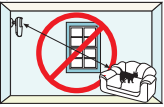

Pode ser acionado um falso Pode ser acionado um falso alarme se o seu animal de esti- alarme se tiver vários animais mação saltar para o sofá e para de estimação.

O detetor deve ficar a 2,1 m – O peso do animal de estimação 2,5 m de distância do chão. deve ser inferior a 25 kg (55 lb).

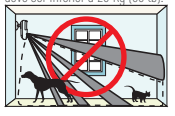

#### Instalação da base

Fixe a base na posição selecionada com o autocolante de espuma ou os parafusos.

- a
- Certifique-se de que a superfície de instalação é lisa e está limpa.

#### Fixação utilizando o autocolante de espuma

PT

- Cole o autocolante de espuma na parte de trás da base.
- Cole a base à superfície de instalação.

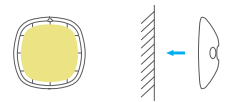

Fixação utilizando parafusos

- Faça dois furos tendo em conta os orifícios da base.
- Alinhe os orifícios da base com os furos na parede.
- Introduza os parafusos nos respetivos orifícios para fixar a base à parede.

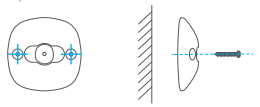

3. Instalação do detetor

 Fixe o suporte angular à base pressionando o suporte para dentro do orifício na base.

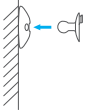

2) Alinhe a ranhura no T1 com o gancho no suporte angular.

 Pendure o T1 no suporte angular e pressione o T1 para baixo para prendê-lo.

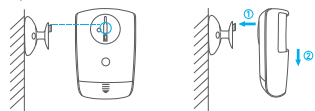

4) Ajuste o ângulo de deteção como desejar.

4. Testes (opcional)

Pode testar o ângulo de deteção depois da instalação. Mantenha premido o botão de definição na parte de trás do T1 durante três segundos para comutar o T1 para o modo de teste. Caminhe na área de deteção para acionar o alarme.

O T1 regressa automaticamente ao modo normal ao fim de 2 minutos.

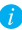

Consulte as páginas 73-77 para obter informações de manutenção e ver os anexos.

# Работа с датчиком

## Шаг 1. Установка батареи

 Откройте крышку батарейного отсека датчика в направлении, указанном стрелкой на рисунке ниже.

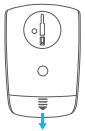

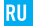

Извлеките из отсека изоляционную прокладку
 Установите батарею

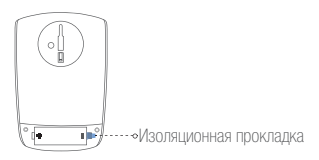

3. Установите крышку на место.

Соблюдайте соответствующую полярность батареи.

# Шаг 2. Подключение Т1 к Центру управления Умным домом

i

Т1 необходимо использовать вместе с Центром управления Умным домом (например, А1; приобретается отдельно).

• Вариант 1 (рекомендуется). Подключение с помощью

приложения EZVIZ 🌌

- 1. Установка приложения EZVIZ
  - Подключите свой мобильный телефон к Wi-Fi.
  - Загрузите и установите приложение EZVIZ.
    Приложение можно найти по запросу «EZVIZ» в
    Арр Store (версия для iOS) и Google Play™ (версия для Android).
  - Запустите приложение и зарегистрируйте учетную запись пользователя EZVIZ.

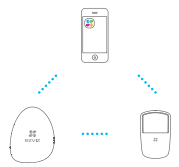

2. Подключение Т1

Для подключения к Центру управления Умным домом выполните вход в приложение EZVIZ и просканируйте QR-код устройства.

 Вариант 2. Подключение с помощью Центра управления Умным домом

RU

- Активируйте «Режим добавления датчиков» вашего концентратора сигнализации. За подробным описанием обратитесь к «Руководству по началу работы» вашего Центра управления Умным домом.
- Поднесите Т1 к Центру управления Умным домом (на расстояние не более 50 см) и нажмите кнопку на обратной стороне Т1, чтобы отправить запрос на добавление.

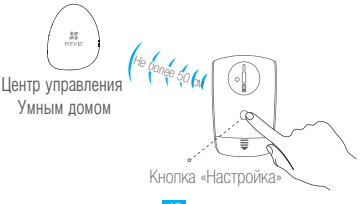

 Центр управления Умным домом воспроизведет голосовое сообщение о типе устройства и его серийном номере. Это значит, что датчик Т1 добавлен.

## Шаг З. Монтаж Т1

 Выбор места для монтажа Датчик рекомендуется устанавливать в углу гостиной. Необходимая высота — от 1,8 до 2,5 м над уровнем пола.

Диапазон обнаружения показан на двух рисунках справа.

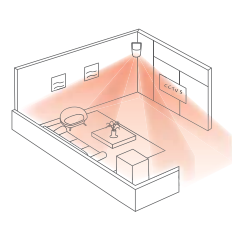

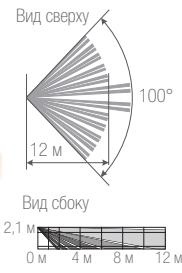

| Диапазон    | Высота  | Угол    | Невосприимчивость |
|-------------|---------|---------|-------------------|
| обнаружения | монтажа | наклона | к животным        |
| 6х6м        | 2,1 м   | 18°     | Х                 |
| 8 x 8 m     | 2,1 м   | 13°     | Х                 |
| 10 х 10 м   | 2,1 м   | 8°      | X RU              |
| 12 х 12 м   | 2,1 м   | 0°      | $\checkmark$      |

Рекомендации по монтажи

При наличии в доме домашних животных датчик необходимо устанавливать параллельно установочной поверхности с соблюдением следующих требований.

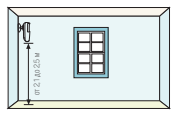

Высота монтажа датчика Вес животного менее от 2,1 до 2,5 м над 25 кг (55 фунтов). уровнем пола.

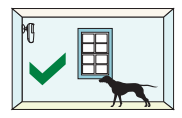

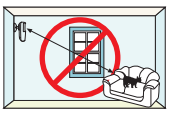

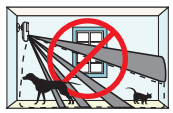

Ложное срабатывание сигнализации возможно в случае запрыгивания животного на диван или холодильник. Ложное срабатывание сигнализации возможно при наличии в доме нескольких животных.

- Монтаж основания Закрепите основание в выбранном положении с помощью клей-пены или винтов.
  - Установочная поверхность должна быть ровной и чистой.

Крепление с помощью клей-пены

- Нанесите клей-пену на заднюю часть основания.
- Прикрепите основание к установочной поверхности.

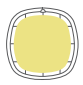

#### Крепление с помощью винтов

- Просверлите два отверстия под винты в соответствии с отверстиями в основании.
- Совместите отверстия в основании с просверленными отверстиями.
- Вставьте винты в отверстия под винты, чтобы прикрепить основание к стене.

RU

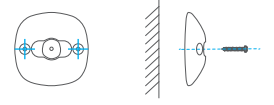

- 3. Монтаж датчика
  - Присоедините поворотный блок к основанию, вставив его в отверстие в основании.

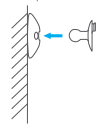

 Совместите паз на Т1 с выступом на поворотном блоке.  Прикрепите Т1 к поворотному блоку и сдвиньте вниз, чтобы зафиксировать Т1.

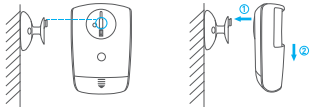

4) Настройте необходимый угол обнаружения.

4. Тестирование (необязательно) После монтажа можно проверить угол обнаружения. Удерживайте кнопку «Настройка» на задней стороне Т1 в течение 3 секунд, чтобы перевести T1 в режим тестирования. Войдите в область обнаружения, чтобы сработала сигнализация. Через 2 минуты T1 автоматически вернется в нормальный режим работы.

a

Информация о техническом обслуживании приведена на стр. 73-77.

# Kasutamine

# Samm 1: aku paigaldamine

 Avage anduri akupesa kaas vastavalt allpool asuval joonisel näidatud noolele.

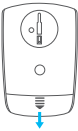

Tõmmake isolatsioonileht akupesast välja.

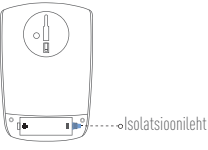

EI

Asetage akupesa kaas tagasi.

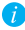

Ärge pöörake aku positiivset ja negatiivset elektroodi vastupidises suunas.

## Samm 2: T1 lisamine Internet Alarm Hub-i

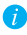

T1 on mõeldud kasutamiseks koos Internet Alarm Hubiga (näiteks A1, mis tuleb osta eraldi).

Valik 1 (soovitatud) Lisamine EZVIZi rakendusega

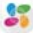

- 1. EZVIZi rakenduse paigaldamine
  - Ühendage enda mobiiltelefon WiFi võrguga.
  - Otsige poes App Store (iOS versioon) või Google Play™ (Androidi versioon) märksöna \_EZVIZ<sup>-</sup>, laadige alla EZVIZi rakendus ja paigaldage see.
  - Käivitage rakendus ja registreerige EZVIZi kasutajakonto.

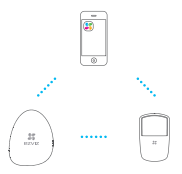

2. T1 lisamine

Logige sisse EZVIZi rakendusse ja skannige seadme Internet Alarm Hub'i lisamiseks selle QR-kood.

- Valik 2 Lisamine Internet Alarm Hubi kasutades
  - Aktiveerige Internet Alarm Hubis valik "Andurite lisamise režiim". Täpsemat teavet leiate Internet Alarm Hubi lühijuhendist.
  - Liigutage T1 Internet Alarm Hubile lähemale (mitte kaugemale kui 50 cm) ja vajutage lisamise palve saatmiseks T1 tagaküljel asuvat nuppu.

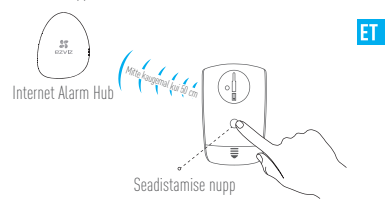

 Internet Alarm Hubist kõlab T1 lisamist kinnitav heliteade seadme tüübi ja seerianumbriga.

### Samm 3: T1 paigaldamine

 Valige paigaldamise koht Anduri soovitatav paigaldamise koht on elutoa nurgas. Veenduge, et andur jääb pörandast vähemalt 1,8 kuni 2,5 meetri körgusele. Tuvastamise ulatus on toodud kahel paremal asuval joonisel.

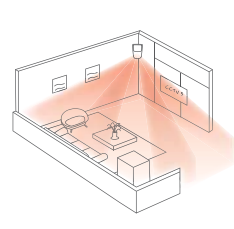

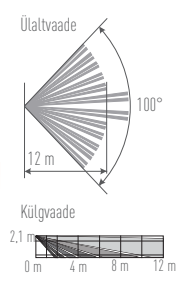

#### Soovitused paigaldamiseks

| Tuvastamise<br>ulatus | Paigaldamise<br>kõrgus | Kaldenurk | Lemmikloomakindel |
|-----------------------|------------------------|-----------|-------------------|
| 6 × 6 m               | 2,1 m                  | 18°       | Х                 |
| 8 × 8 m               | 2,1 m                  | 13°       | Х                 |
| 10 × 10 m             | 2,1 m                  | 8°        | Х                 |
| 12 × 12 m             | 2,1 m                  | 0°        |                   |
|                       |                        |           | F 1               |

 Kui Teil on kodus lemmikloom, tuleb andur paigaldada aluspinnaga paralleelselt ja vastavalt järgmistele nõuetele.

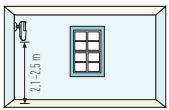

Andur peab jääma põrandast vähemalt 2,1 kuni 2,5 m kõrgusele

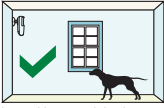

Lemmikloom peab kaaluma alla 25 kg (55 naela).

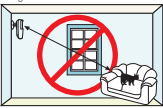

Diivanile või külmikule roninud lemmikloom võib aktiveerida valehäire.

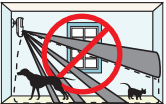

Valehäire võib põhjustada ka mitu lemmiklooma korraga.

#### Aluse paigaldamine

Kasutage aluse valitud kohale kinnitamiseks vahtkleepsu või kruvisid.

Veenduge, et paigaldamiseks kasutatav pind on lame ja puhas.

#### Vahtkleepsuga kinnitamine

- Kleepige vahtkleeps aluse tagumisele küljele.
- Suruge alus paigaldamiseks kasutatavale pinnale.

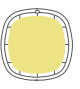

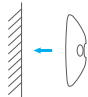

#### Kruvidega kinnitamine

- Puurige vastavalt alusele kruvidele kaks auku.
- Joondage aluse avad puuritud aukudega.
- Suruge kruvid aukudesse ja kinnitage alus seinale.

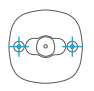

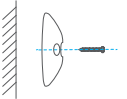

#### Anduri paigaldamine

1) Suruge nurkraud alusel olevase avasse ja kinnitage alusele.

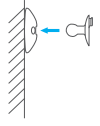

2) Joondage T1 soon nurkraua konksuga.

 Kinnitage T1 konksuga nurkrauale ja suruge T1 selle kinnitamiseks allapoole.

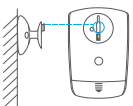

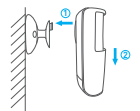

F1

4) Reguleerige anduri tuvastusnurka vastavalt soovile.

 Katsetamine (valikuline) Pärast paigaldamist on Teil võimalik tuvastusnurka testida. T1 testrežimi lüitamisek shoidke T1 tagumisel küljel asuvat seadistamise nuppu 3 sekundit alt. Köndige alarmi aktiveerimiseks tuvastamise alas. T1 naaseb 2 minuli pärast automaatselt tavarežimi.

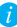

Hooldamise ja lisade kohta leiate teavet lehekülgedelt 73–77.

57

### 1. solis. Baterijas ievietošana

 Atveriet detektora baterijas nodalījuma vāciņu bultiņas norādītajā virzienā, kā redzams tālāk attēlā.

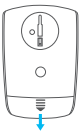

2. Izņemiet izolācijas loksni no baterijas nodalījuma.

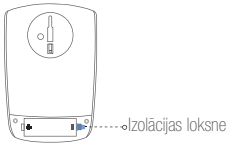

- 3. Uzlieciet atpakaļ baterijas nodalījuma vāciņu.
  - i levietojiet baterijas pozitīvo un negatīvo elektrodu atbilstoši norādēm.

# 2. solis. T1 pievienošana interneta signalizācijas centrālei

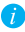

- T10 jāizmanto kopā ar interneta signalizācijas centrāli (piemēram, A1, kas jāiegādājas atsevišķi).
- 1. variants (ieteicamais). Pievienošana ar EZVIZ lietotni
  - 1. EZVIZ lietotnes instalēšana
    - Pievienojiet jūsu viedtālruni Wi-Fi tīklam.
    - Lejupielädėjiet un instalėjiet EZVIZ lietotni, meklėjot "EZVIZ" pakalpojumā App Store (iOS versija) vai Google Play™ (Android versija).
    - Startējiet lietotni un reģistrējiet EZVIZ lietotāja kontu.

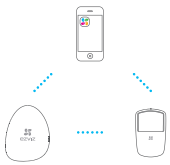

2. T1 pievienošana

Piesakieties lietotnē EZVIZ un noskenējiet ierīces QR kodu, lai to pievienotu interneta signalizācijas centrālei.

- 2. variants Pievienošana, izmantojot interneta signalizācijas centrāli
  - leslēdziet "Detektoru pievienošanas režimu" jūsu interneta signalizācijas centrālē. Vairāk informācijas atradīsiet interneta signalizācijas centrāles ātrā starta rokasgrāmatā.
  - Pietuviniet T1 interneta signalizācijas centrālei (ne vairāk kā 50 cm attālumā) un nospiediet T1 aizmugurē esošo pogu, lai nosūtītu pievienošanas pieprasījumu.

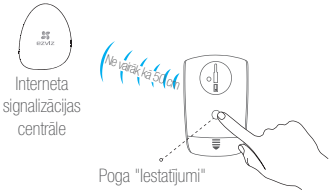

 Interneta signalizācijas centrāle atskaņo balss uzvedni, kurā tiek nosaukts ierīces veids un sērijas numurs, norādot, ka T1 ir pievienots.

### 3. solis. T1 uzstādīšana

 Uzstādīšanas pozīcijas izvēle leteicams uzstādīt detektoru dzīvojamās istabas stūrī. Pārliecinieties par to, ka detektors atrodas 1,8 līdz 2,5 m augstumā virs grīdas.

Detekcijas diapazons ir redzams abos attēlos pa labi.

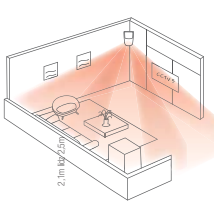

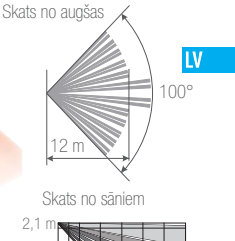

#### leteikumi uzstādīšanai

| Detekcijas<br>diapazons | Uzstādīšanas<br>augstums | Slīpuma<br>Ieņķis | Mājdzīvnieku<br>ignorēšana |
|-------------------------|--------------------------|-------------------|----------------------------|
| 6 x 6 m                 | 2,1 m                    | 18°               | Х                          |
| 8 x 8 m                 | 2,1 m                    | 13°               | Х                          |
| 10 x 10 m               | 2,1 m                    | 8°                | Х                          |
| 12 x 12 m               | 2,1 m                    | 0°                | $\checkmark$               |

 Ja jums ir mājdzīvnieks, detektors jāuzstāda paralēli uzstādīšanas virsmai atbilstoši tālāk minētajām prasībām.

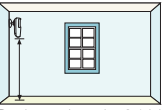

Detektoram jāatrodas 2,1 līdz 2,5 m augstumā virs grīdas.

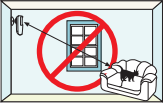

Viltus trauksme var nostrādāt gadījumā, ja jūsu mājdzīvnieks uzrāpjas uz dīvāna vai ledusskapja.

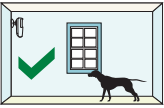

Mājdzīvnieka svaram jābūt mazākam par 25 kg (55 lb).

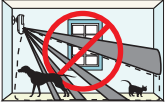

Viltus trauksme var nostrādāt gadījumā, ja jums ir vairāk nekā viens mājdzīvnieks.

2. Pamatnes uzstādīšana

Piestipriniet pamatni izvēlētajā vietā, izmantojot putu uzlīmes vai skrūves.

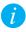

Pārliecinieties par to, ka uzstādīšanas vieta ir līdzena un tīra.

Piestiprināšana ar putu uzlīmēm

- Pielīmējiet putu uzlīmi pamatnes aizmugurē.
- Pielīmējiet pamatni vēlamajā vietā.

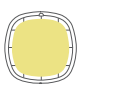

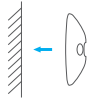

Piestiprināšana ar skrūvēm

- Izurbiet divus caurumus atbilstoši pamatnē esošajiem caurumiem.
- Novietojiet pamatnes caurumus atbilstoši izurbtajiem caurumiem.
- levietojiet skrūves caurumos, lai piestiprinātu pamatni pie sienas.

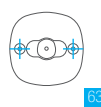

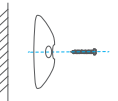

LV

3. Detektora uzstādīšana

4

 Piestipriniet stūra stiprinājumu pie pamatnes, ievietojot stūra stiprinājumu tam paredzētajā vietā.

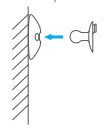

- Izvietojiet uz T1 esošo rievu atbilstoši āķim uz stūra stiprinājuma.
- Aizāķējiet T1 aiz stūra stiprinājuma un nofiksējiet T1, to piespiežot.

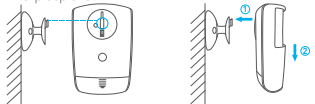

 Regulējiet detekcijas leņķi pēc nepieciešamības. Testēšana (pēc izvēles)

Jūs varat pärbaudīt detekcijas leņķi pēc uzstādīšanas. Turiet nospiestu T1 pogu "lestatījumi" 3 sekundes, lai pārslēgtu T1 testēšanas režimā. Pastaigājiet pa detekcijas zonu, lai izraisītu signalizācijas nostrādāšanu. T1 automātiski atgriežas normālā darba režimā pēc 2 minītīm

Vairāk informācijas ir norādīts lietošanas instrukcijas 73.—77. lpp. un pielikumo<u>s.</u>

# Valdymas

# 1 žingsnis. Kaip įdėti maitinimo elementą

 Atidarykite detektoriaus maitinimo elemento dangtelį pagal toliau iliustracijoje pateiktą rodyklę.

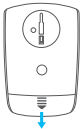

2. Iš maitinimo elemento lizdo ištraukite izoliacinį lapelį.

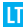

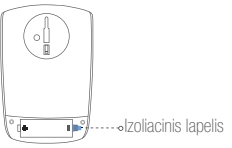

3. Sumontuokite maitinimo elemento dangtelį atgal.

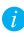

Nesumaišykite maitinimo elemento teigiamo ir neigiamo polių.

# 2 žingsnis. Kaip itraukti T1 j internetinių pavojaus signalų

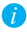

🌈 T1 reikia naudoti kartu su internetinių pavojaus signalų centru (pvz., A1, kuris isioviamas atskirai).

1 parinktis (rekomenduoiama). Kaip itraukti naudoiant.

programėle EZVI7 💕

- 1. Programėlės EZVIZ įdiegimas
  - Prijunkite savo mobiluji telefona prie "Wi-Fi".
  - Atsisiuskite ir idiekite programėle EZVIZ. atlikdami paieška EZVIZ "App Store" ("iOS" versija) arba "Google Play"™ ("Android" versija).
  - Paleiskite programėle ir užregistruokite EZVIZ naudotojo paskvra.

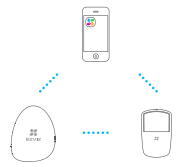

2. T1 jtraukimas

Prisijunkite prie programėlės EZVIZ ir nuskaitykite įrenginio QR kodą, kad galėtumėte įtraukti į internetinį pavojaus signalų centrą.

- 2 parinktis. Kaip įtraukti naudojantis internetiniu pavojaus signalų centru
  - Savo internetinių pavojaus signalų centre junkite "Detektorių įtraukimo režimą". Žr. savo internetinių pavojaus signalų centro sparčiosios paleisties vadovą, kur rasite išsamios informacijos.
  - Prineškite T1 arčiau internetinių pavojaus signalų centro (iki 50 cm atstumu) ir paspauskite mygtuką, esantį T1 nugarėlėje, kad išsiųstumėte įtraukimo užklausą.

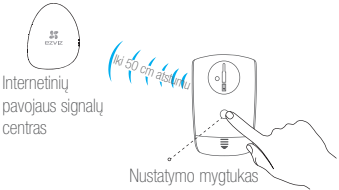
Internetinių pavojaus signalų centras ištransliuoja įrenginio tipo ir serijos numerio balso patvirtinimą, nurodydamas, kad T1 įtrauktas.

### 3 žingsnis. Kaip įtraukti T1

 Įrengimo vietos pasirinkimas Rekomenduojama detektorių įrengti svetainės kampe. Pasirūpinkite, kad detektorius būtų 1,8–2,5 m aukštyje virš grindų. Autikimo diapazonas parodytas dvieiose iliustracijose.

Aptikimo diapazonas parodytas dviejose iliustracijose, dešinėje.

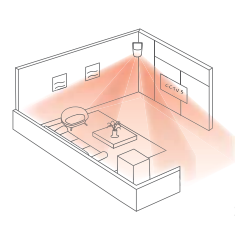

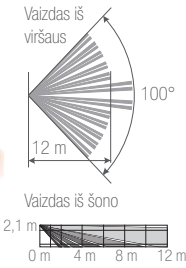

#### • Įrengimo patarimai

| Aptikimo<br>diapazonas | Įrengimo aukštis | Pakreipimo<br>kampas | Nereaguoja<br>į gyvūnus<br>augintinius |
|------------------------|------------------|----------------------|----------------------------------------|
| 6 x 6 m                | 2,1 m            | 18°                  | Х                                      |
| 8 x 8 m                | 2,1 m            | 13°                  | Х                                      |
| 10 x 10 m              | 2,1 m            | 8°                   | Х                                      |
| 12 x 12 m              | 2,1 m            | 0°                   | $\checkmark$                           |

 Jei namuose laikote gyvūną augintinį, detektorių reikėtų LT įrengti lygiagrečiai su įrengimo paviršiumi ir laikytis toliau nurodytų reikalavimų.

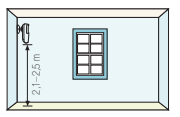

Detektorius turi būti įrengiamas 2,1–2,5 m aukštyje virš grindų.

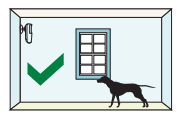

Gyvūno augintinio svoris neturi viršyti 25 kg (55 sv.).

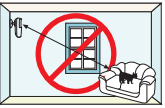

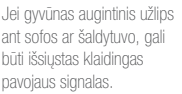

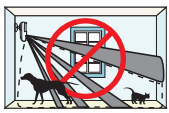

Jei auginate kelis gyvūnus augintinius, gali būti išsiųstas klaidingas pavojaus signalas.

- Pagrindo montavimas Sumontuokite pagrindą pasirinktoje vietoje, naudodami dvipusį lipduką arba sraigtus.
  - Pasirūpinkite, kad įrengimo paviršius būtų plokščias ir švarus.

### Tvirtinimas naudojant dvipusį lipduką

- Priklijuokite dvipusį lipduką prie pagrindo nugarėlės.
- Priklijuokite pagrindą prie įrengimo paviršiaus.

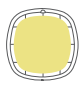

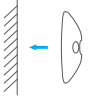

### Tvirtinimas sraigtais

- Išgręžkite dvi kiaurymes sraigtams (pagal pagrindą).
- Sulygiuokite pagrindo kiaurymes su išgręžtomis kiaurymėmis.
- Įsukite sraigtus į išgręžtas kiaurymes, kad pritvirtintumėte pagrindą prie sienos.

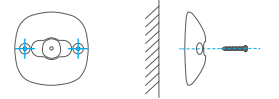

LT

- 3. Detektoriaus įrengimas
  - Pritvirtinkite kampo nustatymo strypelį prie pagrindo, jspausdami į pagrinde esančią angą.

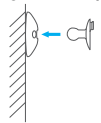

- Sulygiuokite T1 griovelį su kampo nustatymo strypelio kabliuku.
- Užkabinkite T1 ant kampo nustatymo strypelio ir nuspauskite T1 žemyn, kad užfiksuotumėte.

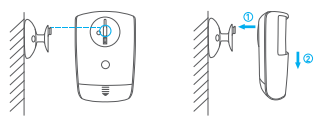

4) Pagal pageidavimą nustatykite aptikimo kampą.

- Bandyrnas (pasirinktinai) [rengę galite išbandyti aptikimo kampą. Nuspauskite ir 3 sekundes palaikykite nustatymo mygtuką, esantį T1 nugarėlėje, kad perjungtumėte T1 į bandyrno režimą. Pavalikšiokite aptikimo zonoje, kad sužadintumėte pavojaus signalą. Po 2 minučių T1 automatiškai grįžta į įprastą režimą.
- Žr. p. 73–77, kur pateikiama techninės priežiūros ir priedų informacijos.

# Maintenance

## Changing Battery

When the detector's battery is low, the detector will send a low battery warning to the EZVIZ app to remind you to change the battery.

- Take the detector off from the base.
- Open the detector's battery cover and then change the battery.
- Install the detector back to the base.

# Debugging

Do not disassemble the device or adjust the settings without authorization. Disassembling the Detector

 Open the detector's battery cover and loosen the screws on the two sides of the battery slot, as shown in the following figure.

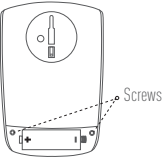

 Separate the front cover and the rear cover, you can see the DIP switch on the main board.

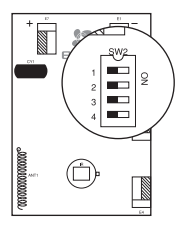

### Setting the Sensitivity

Adjust the terminals 1 and 2 of SW2 on the board to adjust the sensitivity:

| Sensitivity             | Terminal 1 | Terminal 2 |
|-------------------------|------------|------------|
| High                    | OFF        | OFF        |
| Medium<br>(Recommended) | ON         | OFF        |
| Low                     | OFF        | ON         |
| Lower                   | ON         | ON         |

### Turning on/off the LED Indicator

Adjust the terminal 4 of SW2 on the board to turn on/off the LED indicator: Turn on terminal 4 and the LED indicator blinks when alarm occurs; Turn off terminal 4 and the LED indicator remains unlit when alarm occurs.

# Setting the Working Mode

### Normal Mode (Default):

In this mode, if the detector gets triggered several times within 1 minute, it sends the first detected alarm to EZVIZ app. If the detector gets triggered 1 minute later from the first alarm, another alarm signal is sent. Example: If the detector gets triggered at 10:00:00, 10:00:50,10:01:01, and 10:02:05, the detector sends three alarms at 10:00:00, 10:01:01, and 10:02:05 to the EZVIZ app.

#### Dynamic Mode (Applicable to Crowded Places):

Turn the terminal 3 of SW2 to ON to switch to the Dynamic Mode. In this mode, if the detector gets triggered several times within 1 minute, it sends the first detected alarm to EZVIZ app. If the detector gets triggered 1 minute later from the last alarm, another alarm signal is sent.

Example: If the detector gets triggered at 10:00:00, 10:00:50, 10:01:01, and 10:02:05, the detector will send the alarms at 10:00:00 and 10:02:05 to the EZVIZ app.

# Appendix Box Content

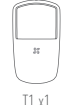

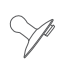

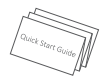

T1 x1 (Battery Included)

Angle Bar x1

Quick Start Guide x1

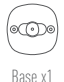

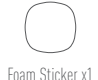

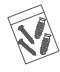

Screw Kit x1

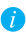

The figures in this manual are for reference only and may differ from the actual product.

## Basics

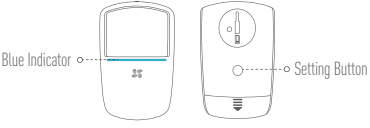

### Function Introduction

Based on the infrared thermal effect, T1 is able to detect human who enters the coverage area (effectively rule out the pet interference), and transmit the wireless alarm signal to the EZWZ app.

### Specifications

| Battery Voltage            | 3V                              |  |  |
|----------------------------|---------------------------------|--|--|
| Battery Life               | 2 Years                         |  |  |
| Working Current            | Static: <12µA Triggered: <22mA  |  |  |
| Pet Immune Level           | Maximum: 25 kg (55 lb)          |  |  |
| Horizontal Detection Angle | 100°                            |  |  |
| Installation Height        | 1.8m to 2.5m                    |  |  |
| Working Temperature        | -10°C to 50°C (14°F to 122°F)   |  |  |
| Storage Temperature        | -20°C to 60°C (-4°F to 140°F)   |  |  |
| Working Humidity           | 0 to 95% (non-condensing)       |  |  |
| Dimension                  | 99mm*66mm*38mm (3.9"*2.6"*1.5") |  |  |

#### LIMITED WARRANTY

Thank you for purchasing EUAQ products. This limited warranty gives you, the original purchaser of the E2VQ product, specific legal rights. You may also have other legal rights that vary by state, province or privisition. The disclamense, exclusions, and limitations of liabitity under this limited warranty will not apply to the extent prohibited by applicable law. No distributor, reseller, agent, or employee is authorized to make any medication, extension, or addition to this limited warranty. Your E2VQ product is warranted for a period of **one (1) year** from the date of purchase against defects in materials and workmanship, or such longer period as may be required by law in the country or state where this product is solv, when used memality in accordance with user manual or product the semi-product and the semi-private and the semi-private semi-private semi-private semi-private semidensity.

You can request warranty service by emailing us at support@ezvizlife.com .

For any defective EVVE products under warranty, HANG2HOU HIXNSIN DIGITAL TEENNOLOGY C0. LTD. [The Company Will, at its option, [i) repair or replace your product free of charge; [ii] exchange your product with a functional equivalent product. [iii] or refund the original purchase price, provided you provide the original purchase receipt or copy, brief explanation of the defect, and return the product in its original packaging. At the sub-defined the Company, repair or replacement may be made with a new or refubished product or components. This warranty does not cover the postal cost, insurance and any other incidental charges incurred by you in returning the product.

Except where prohibited by applicable law, this is your sole and exclusive remedy for breach of this limited warranty. Any product that has either been repaired or replaced under this limited warranty will be covered by the terms of this limited warranty for the longer of ninety (90) days from the date of defixery or the remaining original warranty period.

This warranty does not apply and is void:

- If the warranty claim is made outside the warranty period or if the proof of purchase is not provided.
- For any malfunction, defect or failure caused by or resulting from the evidence of impact, mishandling, tampering, use contrary to the applicable instruction manual, incorrect power line voltage, accident, loss, theft, fire, flood or other Acts of God, shipping damage or damage resulting from repairs performed by unauthorized personnel.
- For any consumable parts, such as batteries, where the malfunction is due to the normal aging of the product.
- Cosmetic damage, including but not limited to scratches, dents and broken plastic on ports.
- Any software, even if packaged or sold with EZVIZ hardware.
- · For any other damages free from defects in material or workmanship.
- · Routine cleaning, normal cosmetic and mechanical wear and tear.

Please do not hesitate to contact your seller, or send e-mails to us <u>support/dezvizlife.com</u>, with any questions.

CÓPÝRIGHT ©2016 HANGZHOU HIKVISION DIGITAL TECHNOLOGY CO., LTD. ALL RIGHTS RESERVED.

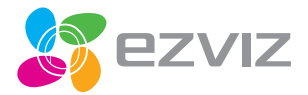